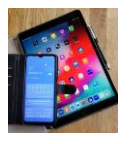

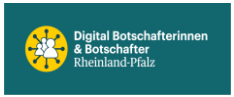

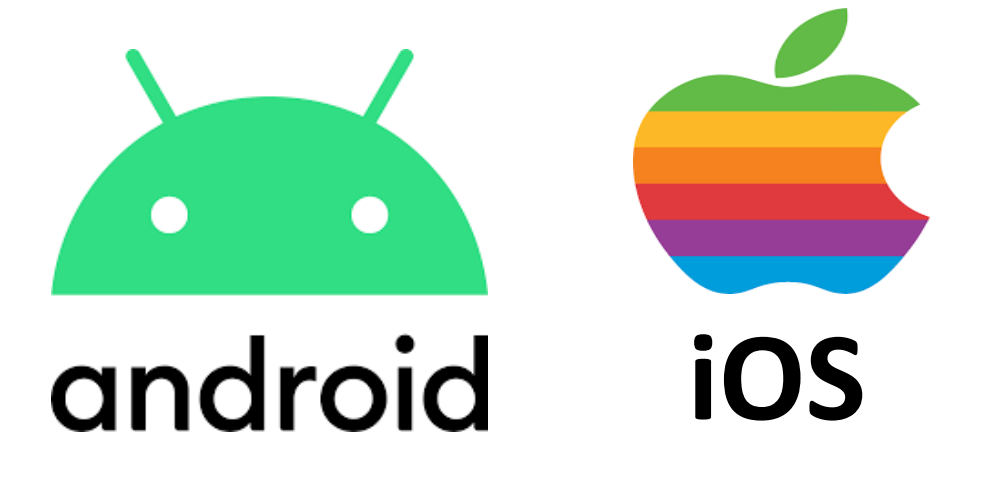

## **Samsung Galaxy**

## Startbildschirm

Anwendungsbildschirm

beschreiben

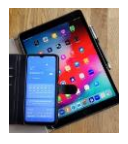

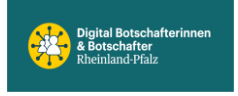

**Digital Mobil** Handy & Tablet Treff

## **Samsung Free** Startbildschirm 1.Erweiterung 2.Erweiterung

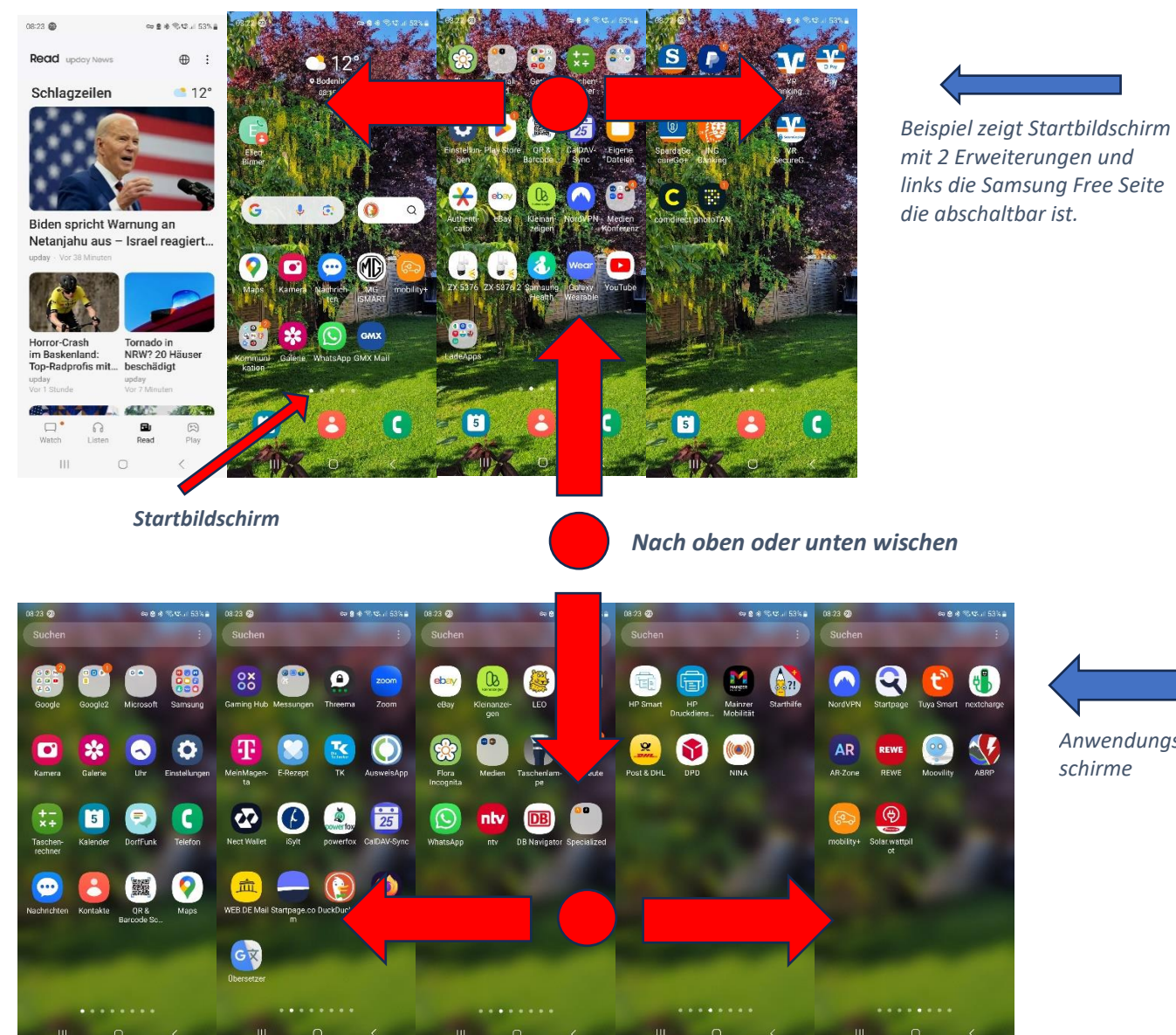

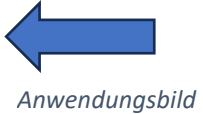

schirme

Apps vom Anwendungsbildschirm zum Startbildschirm hinzufügen.

Apps vom Startbildschirm zum Anwendungsbildschirm zurückschieben über Entfernen.

Apps vom Smartphone endgültig entfernen über Deinstallieren.

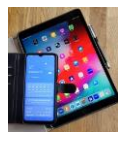

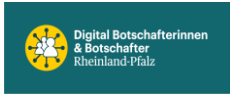

Benachrichtigungsfeld öffnen, dazu vom Rand nach unten wischen.

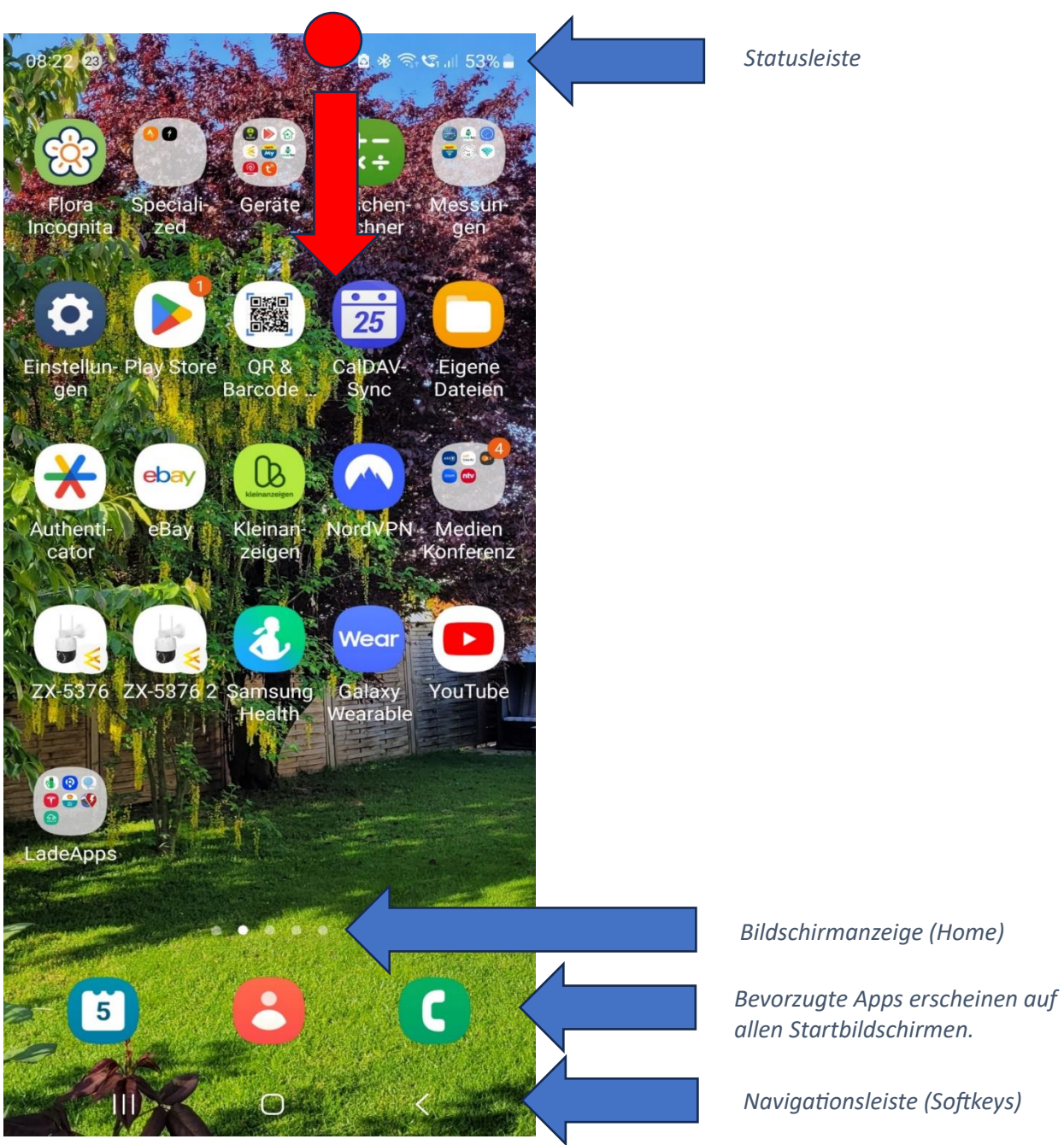